# ネット予約のやり方(1/2)

| 1         | 菅野耳鼻咽喉科のホームペーシ                                                                                                    | ジを開く  |
|-----------|----------------------------------------------------------------------------------------------------|-------|
|           | 菅野耳 <b>鼻</b> 咽喉科                                                                                                    | ×     |
|           | Q すべて 🛛 地図 目 ニュース 🗳 画像 🗈 動画 ! もっと見る                                                                                                    |       |
|           | 約 170,000 件(0.50 秒)                                                                                                    |       |
| $\langle$ | nttps://suganokai.or.jp :<br>菅野耳鼻咽喉科   川崎市宮前区(鷺沼 東有馬)の耳鼻科<br>川崎市宮前区の耳鼻科。医師2名、1カ月先まで24時間ネット予約、駐車場18台<br>法、ニーザー、読覚(補聴器)、SAS(睡眠時無呼吸症候群)、アレルギー性… | 。舌下免疫 |
|           | 診療予約<br>1週間先までの一般診療の予約をこちらのページにて24時間受け付け                                                                                                    |       |
|           | アクセス<br>グーグJLMAP、近隣略図、18台の駐車場略図、写真入り電車&バス道…                                                                                                  |       |
|           | <b>診療時間</b><br>診療時間月火水木金土日AM 9:15∼12:30                                                                                                    |       |
|           | 医師・スタッフ<br>医師2名と医療スタッフの紹介、診察時の方針も。チームワークのよさで…                                                                                                |       |
|           | suganokai.or.jp からの検索結果 »                                                                                                    |       |

④診察券番号と生年月日を入力する

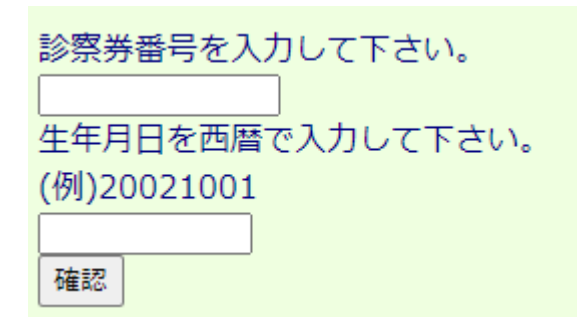

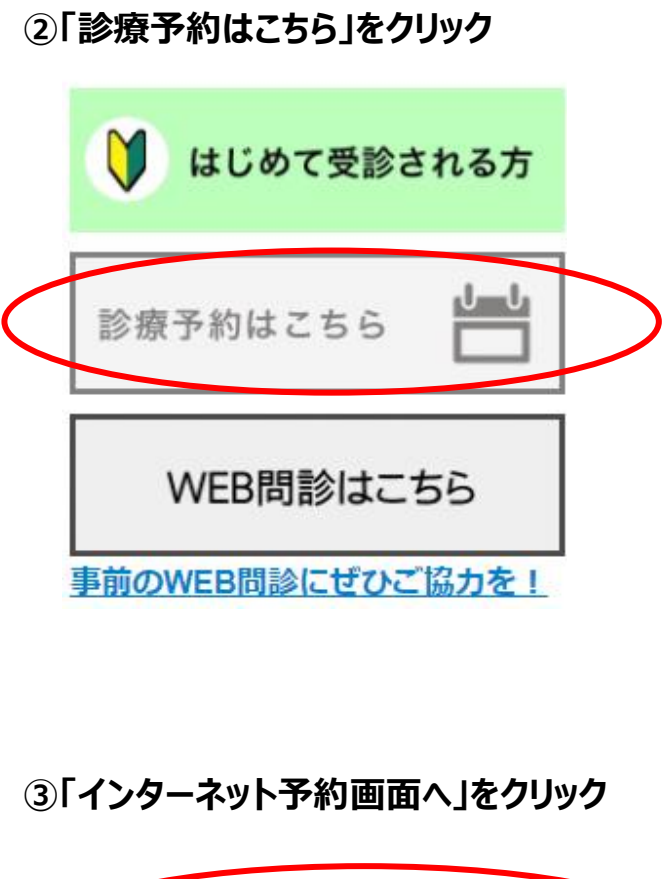

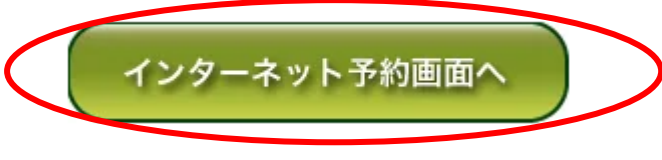

#### ⑤「1.予約」を選択する

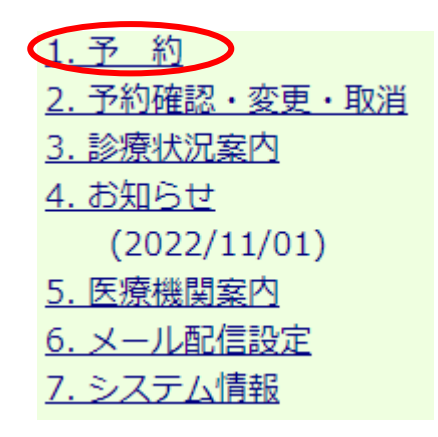

#### ⑥希望する医師を選択してください (例)黒田副院長の場合

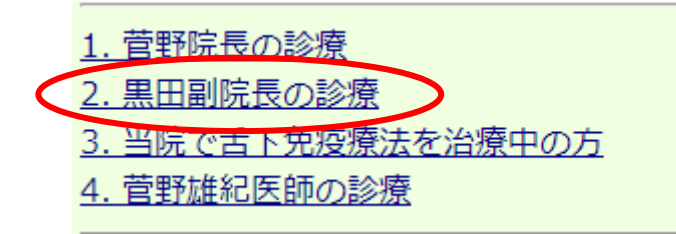

## ネット予約のやり方(2/2)

#### ⑦診察希望日をいれてから「空き時間帯を表示する」をクリック (例)2022年11月8日の場合

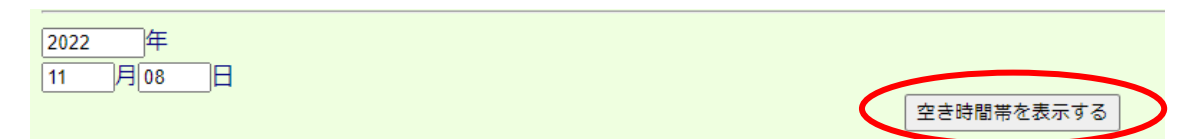

#### ⑧時間を選択してください(Oがついている所のみお選びいただけます) (例)16時15分に予約したい場合

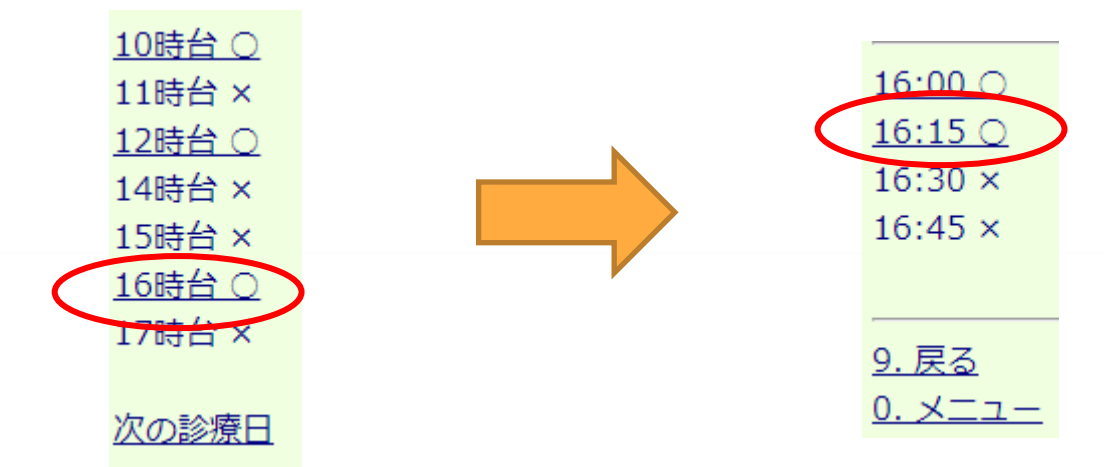

### ⑨確認画面が出てきます。入力内容があっていれば「予約」をクリック

| 黒田副院長の診療  |                                                   |
|-----------|---------------------------------------------------|
| 11/08 (火) |                                                   |
| 16:15     |                                                   |
| でお取りします。  | よろしいですか?                                          |
|           |                                                   |
| この画面では予約  | りは完了しておりません。予約ボタンを押し、次の予約完了画面にて正常に予約が取れたかをご確認下さい。 |
|           |                                                   |
|           | 予約戻る                                              |
|           |                                                   |

#### ⑩この画面が出てきたら予約完了

|                                                                                  | 予約が取れました。                                                  |     |  |
|----------------------------------------------------------------------------------|------------------------------------------------------------|-----|--|
|                                                                                  | 黒田副院長の診療                                                   |     |  |
|                                                                                  | 11/08 (1/1)                                                |     |  |
|                                                                                  | 16:15                                                      |     |  |
|                                                                                  |                                                            |     |  |
|                                                                                  |                                                            |     |  |
|                                                                                  | 予約時間を変更した場合、WEB問診の再入力は不要です。                                |     |  |
|                                                                                  | 同じ時間に予約される方がいらっしゃる場合は、画面の下部の【他の方も予約される場合】へ進んでください。<br>予約完了 |     |  |
| 【他の方も予約される場合】<br>引き続き、同じ時間に予約される方がいらっしゃる場合は、診察券番号と誕生日を入力し、続けて予約を押して下さい。<br>診察券番号 |                                                            |     |  |
|                                                                                  | 誕生日                                                        |     |  |
|                                                                                  | (例)7月8日の場合は0708と入力して下さい。<br>続けて予約                          |     |  |
|                                                                                  | 同じ時間地に3夕样キで予約できます                                          |     |  |
|                                                                                  |                                                            |     |  |
|                                                                                  | こ豕族で受診される際は、こちらに人力して進めてくり                                  | こさい |  |